# Cambridge **One**

What's new

### CAMBRIDGE

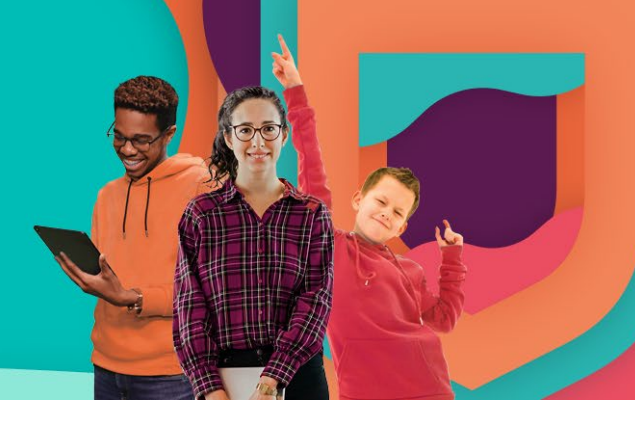

### April 2025

## **Editing assignments**

For teachers

### What's new?

Teachers can now edit all elements of an assignment they have set. This capability allows them to change:

- · Assignment content: the selection of activities/test
- Assignment details: assignment name, start and due date and time
- Students: the selection of students the assignment is set for

#### The benefits

The capability allows teachers to:

- Correct any errors they made while creating an assignment without the need to delete and recreate it.
- Adjust the assignment based on new information, such as learner progress.

### How does it work?

The feature can be accessed by selecting the 'Edit assignment' option on the three-dot menu for each assignment on the teacher's class Assignment tab.

| Class data Assignments Materials                                                     |                          |  |
|--------------------------------------------------------------------------------------|--------------------------|--|
| + Create assignment                                                                  | ⑦ Understanding the data |  |
| Assignment 5, Unit 5, Vocabulary Scheduled<br>Practice Extra 01 - Red Single 01 - QA | 0                        |  |
| From Mar 24, 2025 at 09:00 to Mar 31, 2025 at 17:00                                  | View assignment          |  |
| 2 of 6 students completed                                                            | Edit assignment          |  |
| Assignment 4, Unit 4, Grammar Active Practice Extra 01 - Red Multi 01 - 0A           | Delete assignment        |  |
| From Feb 12, 2025 at 15:06 to Apr 30, 2025 at 17:00                                  |                          |  |
| 0 of 3 students completed                                                            | ~                        |  |
| Assignment 3, Unit 3, Vocabulary Ended Practice Extra 01 - Red Multi 01 - QA         | 8<br>9<br>9              |  |
| From Jun 3, 2024 at 10:45 to Jun 30, 2024 at 10:46                                   |                          |  |
| 0 of 7 students completed                                                            | ~                        |  |

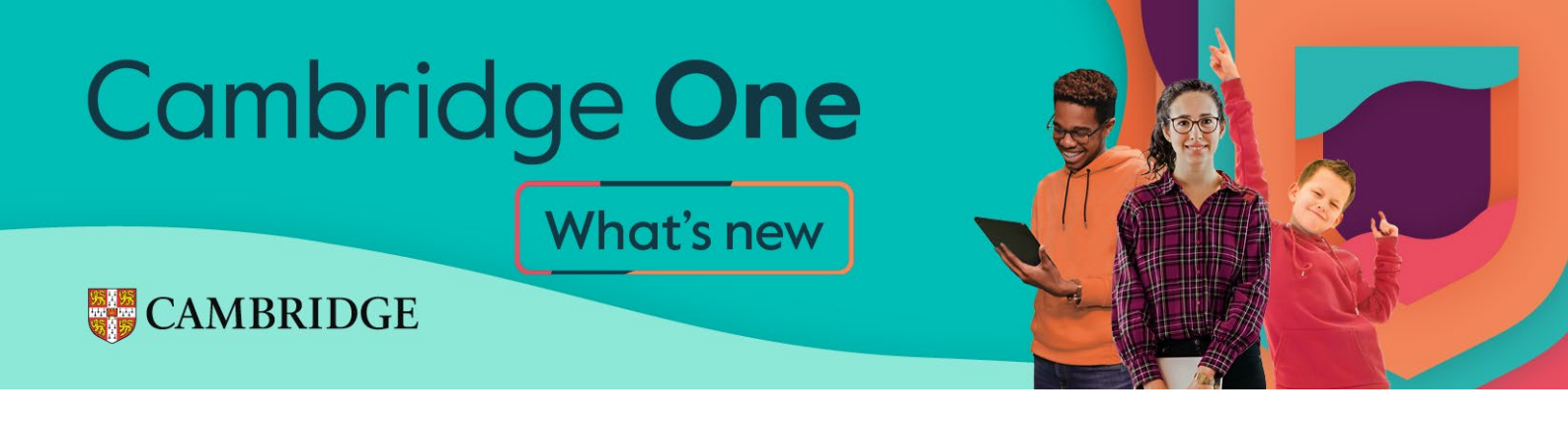

This will open the summary screen for the assignment, where 'Edit' buttons can be used to make changes to each section.

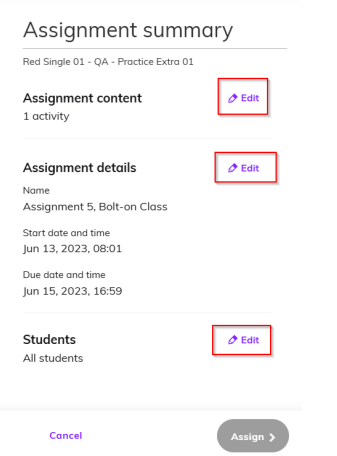

Assignment content to change the activities.

**Assignment details** to change the assignment name, or start/due date and time. **Students** to change who should be set the assignment.

Once all changes have been made, the '<u>Update</u>' button should be selected. The summary screen will then display an 'Edited' label next to the updated sections.

It is possible to continue to different sections if further edits are needed.

After making all changes, the '<u>Assign</u>' button on the summary screen should be selected to apply them.

|                                                   |                                | cambridge.org/one          |
|---------------------------------------------------|--------------------------------|----------------------------|
| Cancel                                            | Assign >                       | To try this feature, visit |
| Students<br>All students                          | Ø Edit                         |                            |
| Due date and time<br>Mar 13, 2025, 17:00 Edited   |                                |                            |
| Start date and time<br>Jun 13, 2023, 08:01        |                                |                            |
| Name<br>Assignment 5, Bolt-on Class               |                                |                            |
| Assignment details                                | Ø Edit                         |                            |
| Assignment content<br>2 activities Edited         | Ø Edit                         |                            |
| You are making changes<br>assignment, students wi | to an active<br>I be notified. |                            |
| Red Single 01 - QA - Practice Extra 0             | 1                              |                            |
| Assignment sum                                    | mary                           |                            |